通信講座 提出方法と提出フロー

提出方法:提出方法は下記2つのうち、いずれかを選択して行ってください。提出の都度①、②のどちらで行っても構いません。

但し、従前の紙ベースでの提出を行わないよう注意願います。

①行内電子メールによる提出

行内電子メール個人宛に解答用ファイルを送信致しますので、自宅で学習後、解答を添付のエクセルファイルに入力して送信してください。

提出先:研究センター 通信講座提出口

提出時の電子メールの件名:受講コース、行員番号、氏名

※必ず自宅で学習し、職場では解答のみ入力すること。

※解答用ファイルは電子メールでの送信の他に、下記にも格納します。

POWER EGG→掲示板→関連会社資料室→清水地域経済研究センター→手順書・マニュアル

②受講者個人パソコン等を使用した電子メールによる提出

当社HPに解答用ファイル(エクセルファイル)を掲載しますので、受講者個人パソコン等にダウンロードして、解答を入力し送信してください。 提出先:研究センターメールアドレス smz-center@smz-kenkyu.jp

提出時の電子メールの件名:受講コース、行員番号、氏名

| 通信講座 | を提出フロー                                            |                                                                                                    |                                        |                   |
|------|---------------------------------------------------|----------------------------------------------------------------------------------------------------|----------------------------------------|-------------------|
|      | 研究センター                                            | 受講者                                                                                                   | 研究センター                                 | 受講者               |
| 変更前  | 問題集・テキスト<br>問題<br>解答用紙                            | 用紙に解答・提出 行内メール                                                                                        | 採点・コメント入力 <b>行内メール</b>                 | 事務長経由、受講者返却       |
|      |                                                   |                                                                                                    |                                        |                   |
|      | 研究センター                                            | 受講者                                                                                                   | 研究センター                                 | 受講者               |
|      | 問題集・テキスト<br>問題<br><b>行内メール</b>                    | 自宅で学習                                                                                                 |                                        |                   |
| 変更後  | 解答用ファイル(エクセルファイル)<br>を送付<br>(関連会社資料室にも掲載) 行内電子メール | い<br>解答用ファイル(エクセルファイル)に<br>が<br>解答入力し提出<br>提出先:研究センター<br>通信講座提出口<br>(銀行にて掛                            |                                        | 近内電子メール 2005-7    |
|      | 当社ホームページに<br>解答用ファイル(エクセルファイル)<br>を掲載             | <ul> <li>選当社ホームページより</li> <li>財 解答用ファイルをダウンロード</li> <li>提答を入力し当社メールアドレス宛(自宅に)</li> <li>出提出</li> </ul> | (エクセルファイル)<br>に採点・コメント入力<br>ール<br>に提出) | CCIL C<br>所属長、事務長 |

※いずれの方法においても、エクセルファイルのままご提出ください。(スキャナー読み込みなどによるPDFファイル不可)